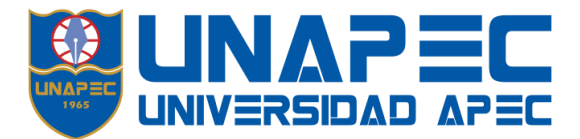

## INSTRUCTIVO DEL SISTEMA DE PAGO EN LÍNEA

**PAGO EN LÍNEA** es uno de los medios de pago de UNAPEC disponible para realizar el pago electrónico, con tarjeta de crédito o débito con código CVV/CVV2/CSC, de la matriculación y por los servicios académicos incluyendo la Escuela de Idiomas y los programas organizados por el Departamento de Educación Continuada.

## **RECUERDE QUE**:

Para pagar las mensualidades de cuotas **no vencidas**, debe seleccionar la(s) cuota(s) de interés en el **Portal UNAPEC Virtual.(https://virtual.unapec.edu.do) Menú Cajas** y luego **Saldos a Pagar**; en esta opción selecciona la(s) cuota(s) que desee pagar.

Para acceder a la Platafoma de Pagos, ingrese la siguiente dirección electrónica https://unapec.edu.do/pagos/ o a través del Portal UNAPEC seleccionando del menú la opción *Plataforma de Pagos*, como se muestra en la imagen.

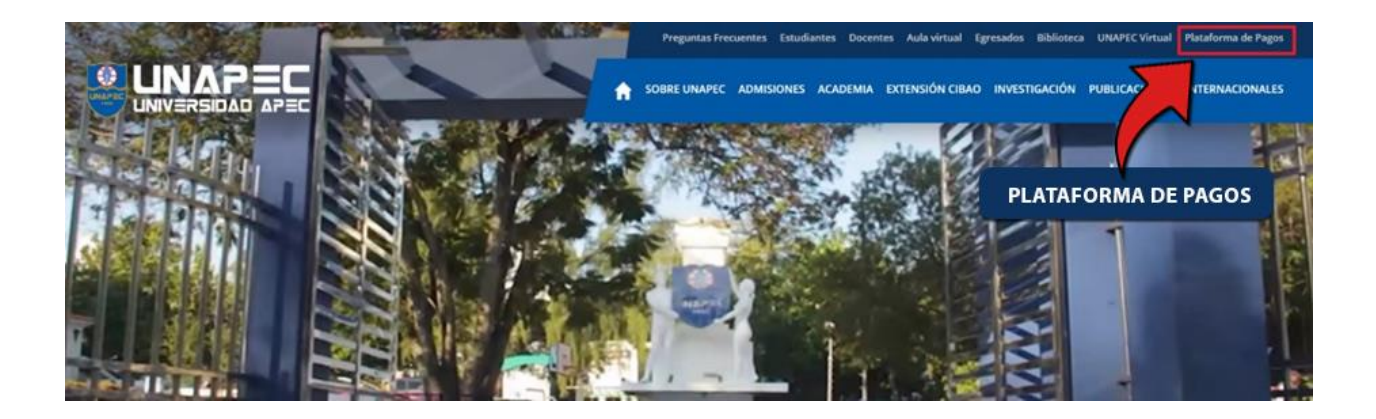

- 1) Al ingresar a la opción *Plataforma de Pagos* se presentan los diferentes medios de pago habilitados. En esta sección usted elige el medio de pago de interés.
- 2) También se incluye la guía de opciones y de preguntas frecuentes.

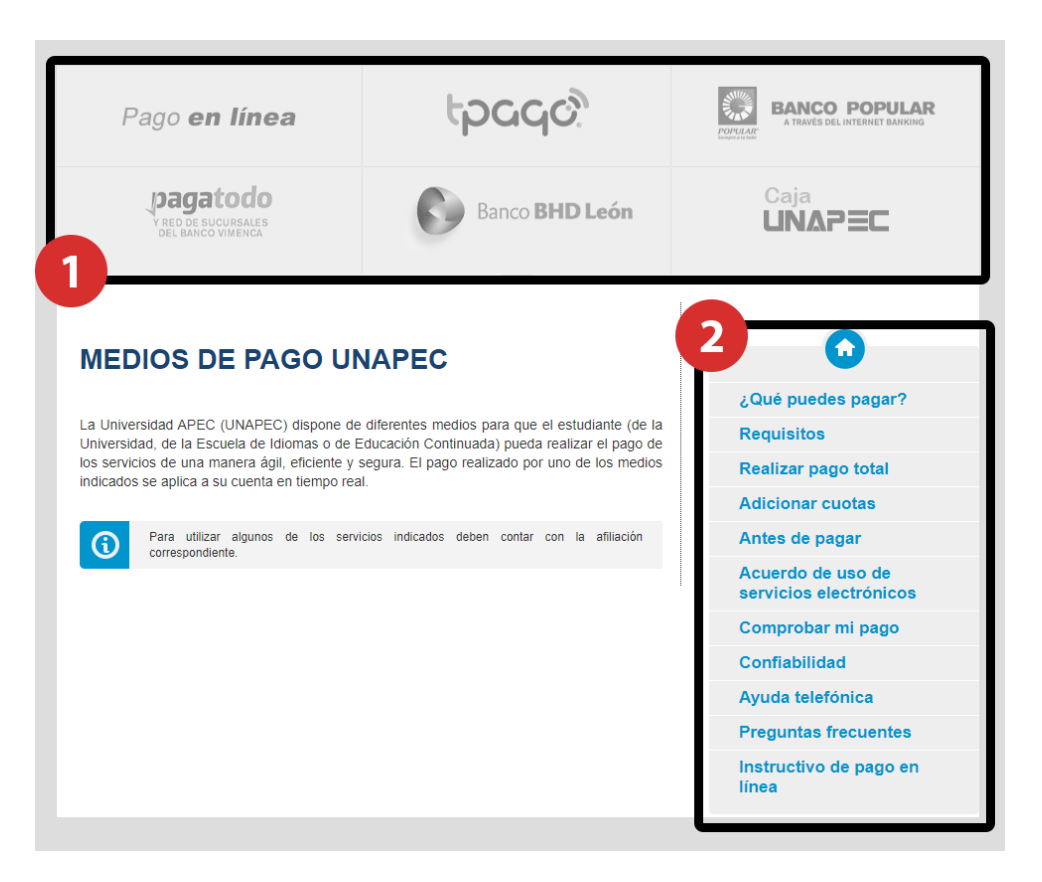

En esta plataforma podrá seleccionar uno de los siguientes medios de pago:

- tPago
- Banco Popular a través del Internet Banking -
- Sanco BHDLeón a través de su Internet Banking o en las ventanillas -
- Pagatodo con su red de sucursales (800 estafetas presenciales y Online a través de www.pagatodo.com.do) y Bancos afiliados: Banco Vimenca; BanReservas; Banco Atlántico; ACAP; ALNAP; Banco Santa Cruz; Asociación Bonao; Banco LaFise.

Al elegir el medio de pago de su preferencia el sistema lo redirigirá a la plataforma de pago de cada entidad, usted deberá realizar el proceso indicando que la entidad beneficiaria es la Universidad APEC. Recuerde que algunos medios requiere una afiliación previa.

## Pago en línea

Al seleccionar **Pago en línea** se le presenta la siguiente pantalla donde dará un clic al botón **Iniciar** sesión, una vez ahí registrará su correo institucional así: matrícula@unapec.edu.do y le aparecerá la siguiente pantalla en la cual observará su nombre.

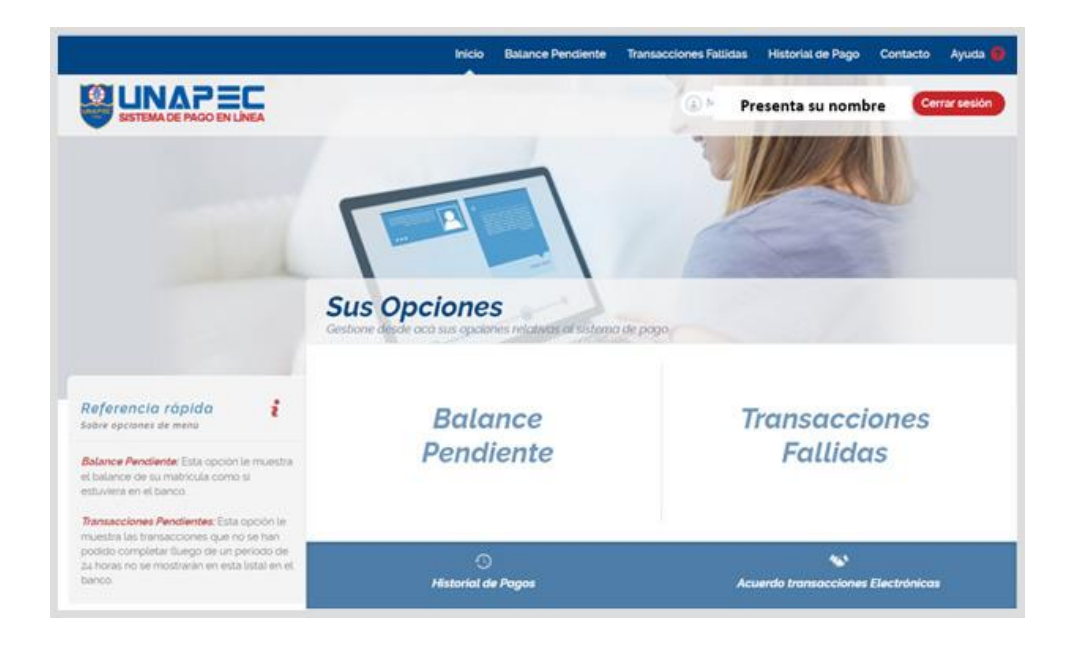

En esta se presentan las opciones de *Balance Pendiente, Transacciones Fallidas, Historial de Pago, Acuerdo transacciones Electrónicas*. Para realizar el pago seleccione, dando clic, la opción *Balance Pendiente* y se le desplegará las informaciones que visualiza en la imagen siguiente:

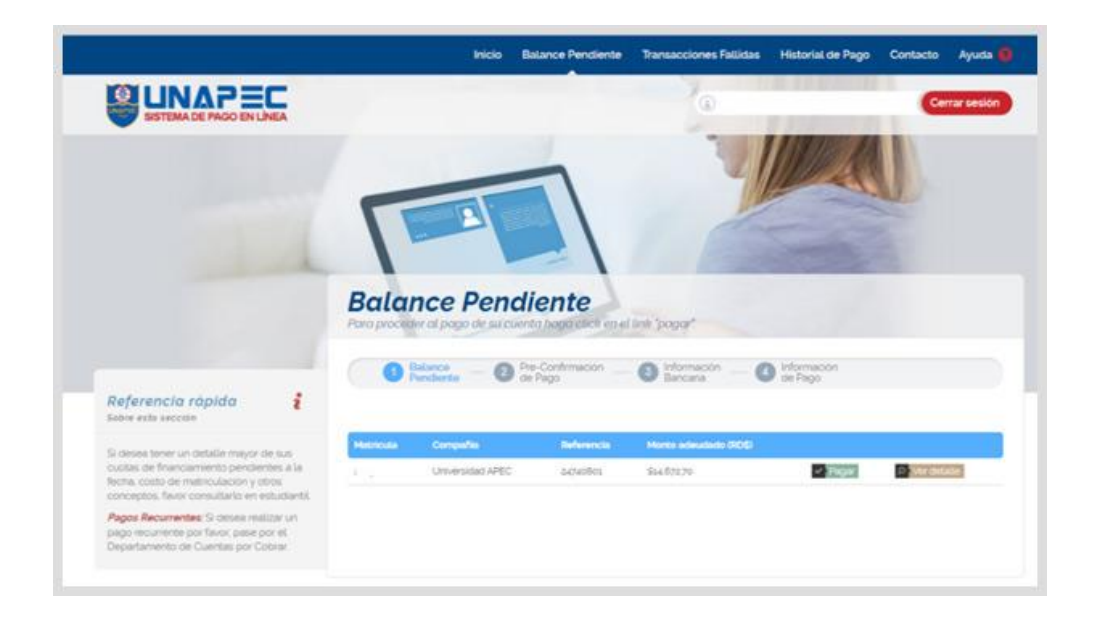

Al dar clic en el botón "Pagar" el sistema le habilita el paso 2, aquí se le detallan sus datos: nombre, matrícula, monto y la compañía (Universidad APEC, Escuela de Idiomas, Educación Continuada), según corresponda.

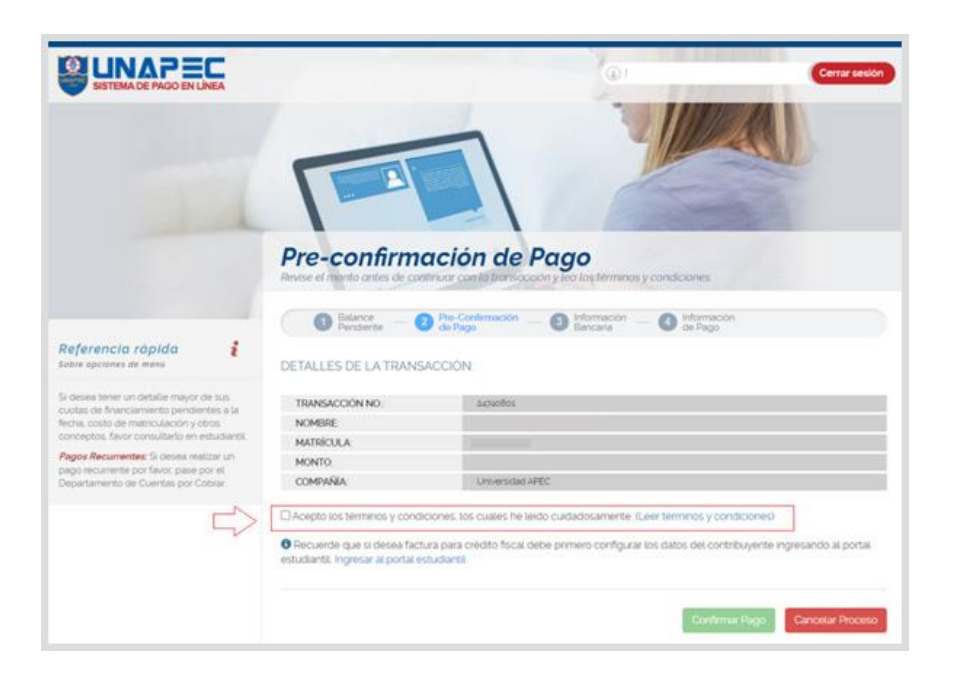

En este paso de *Pre-confirmación de Pago* debe leer y aceptar los términos y condiciones de este proceso de pago.

Agotado esos pasos, de clic en el botón "Confirmar pago" Luego el sistema le habilita el paso 3, aquí usted registrará las informaciones de su tarjeta, una vez que complete las informaciones requeridas de clic al botón "Procesar Transacción".

| 24740801         |                                                         |                                              |                                                                                  |                                                                          |  |
|------------------|---------------------------------------------------------|----------------------------------------------|----------------------------------------------------------------------------------|--------------------------------------------------------------------------|--|
| - E.             |                                                         |                                              |                                                                                  |                                                                          |  |
|                  |                                                         |                                              |                                                                                  |                                                                          |  |
| \$14,672,70      |                                                         |                                              |                                                                                  |                                                                          |  |
| Universidad APEC |                                                         |                                              |                                                                                  |                                                                          |  |
| ela de C         |                                                         |                                              |                                                                                  |                                                                          |  |
|                  | Mes: Año:                                               |                                              |                                                                                  |                                                                          |  |
|                  | 1 ~                                                     | 2                                            | 020                                                                              | ~                                                                        |  |
|                  | CIN                                                     |                                              |                                                                                  |                                                                          |  |
|                  |                                                         |                                              |                                                                                  |                                                                          |  |
|                  | 14740801<br>Bise 672.70<br>Universidad APEC<br>eta de C | urfuo8os<br>Inversidad APEC<br>eta de Crédit | erranden<br>Inversidael APEC<br>Deta de Crédito:<br>XXXX-7<br>Mes Airo<br>1 ~ 20 | estables<br>esta de Crédito:<br>XXXX-XXXX-XXXX-X<br>Mes Añox<br>1 ~ 2020 |  |

El sistema procesará los datos de su tarjeta, si los fondos cubren el valor del balance pendiente se completará el proceso de pago, mostrándole las referencias del proceso y el servicio que ha pagado.

| Realizar Pago                                                                                                    |          |
|----------------------------------------------------------------------------------------------------|----------|
| ard                                                                                                    |          |
| Para Pagar a:UNIVERSIDAD APEC SANTO DOMINGO DO<br>Tipo de Moneda:RD\$ Pesos Dominicanos<br>Monto Total:0000000086400<br>Referencia: 187559 |          |
| Tarjeta de Crédito<br>Fecha de Expiración: 01 v 2014 v<br>CVV/CVV2/:                                                                       |          |
| Procesar                                                                                                    | EVERTEC. |
| <                                                                                                    | , ·      |
|                                                                                                    | Cancelar |

Para seguridad del proceso solo se permite realizar dos (2) transacciones por día con una misma tarjeta.

Al dar clic en el botón *Procesar* se habilita el paso 4 del proceso o el *Detalles del pago*, como se muestra en la imagen.

| s del pago | Banc                      | aria                                                                            | de Pa                                                                                                | 90                                                                                         |                                                                                                    |                                                                                                    |                                                                                                    |
|------------|---------------------------|---------------------------------------------------------------------------------|----------------------------------------------------------------------------------------------------|--------------------------------------------------------------------------------------------|----------------------------------------------------------------------------------------------------|----------------------------------------------------------------------------------------------------|----------------------------------------------------------------------------------------------------|
| s del pago |                           |                                                                                 |                                                                                                    |                                                                                            |                                                                                                    |                                                                                                    |                                                                                                    |
| . 0        |                           |                                                                                 |                                                                                                    |                                                                                            |                                                                                                    |                                                                                                    |                                                                                                    |
| 0:         | 00000038759               | 10                                                                              |                                                                                                    |                                                                                            |                                                                                                    |                                                                                                    |                                                                                                    |
| TORIZACIÓN | 387559                    |                                                                                 |                                                                                                    |                                                                                            |                                                                                                    |                                                                                                    |                                                                                                    |
|            |                           |                                                                                 |                                                                                                    |                                                                                            |                                                                                                    |                                                                                                    |                                                                                                    |
|            |                           |                                                                                 |                                                                                                    |                                                                                            |                                                                                                    |                                                                                                    |                                                                                                    |
|            | \$854.00                  |                                                                                 |                                                                                                    |                                                                                            |                                                                                                    |                                                                                                    |                                                                                                    |
|            | UNIVERSIDAD APEC - UNAPEC |                                                                                 |                                                                                                    |                                                                                            |                                                                                                    |                                                                                                    |                                                                                                    |
|            | 11/64/20                  |                                                                                 |                                                                                                    |                                                                                            |                                                                                                    |                                                                                                    |                                                                                                    |
|            | o<br>Reión adiciona       | NO. 000000038750   TORIZACIÓN 187559   S854.00 UNIVERSIDA   UNIVERSIDA 11/04/20 | 00 0000000387559   TORIZACIÓN 187559   S86x00 UNIVERSIDAD APEC - UI   UNIVERSIDAD APEC - UI 10/06/20 | no. 0000000387559<br>TORIZACIÓN 187559<br>S854:00<br>URIVERSIDAD APEC - UNAPEC<br>IL/GA/20 | NO. 000000017559<br>TORIZACIÓN 287559<br>SEGUIDO<br>UNIVERSIDAD APEC - UNAPEC<br>1//66/20<br>POCIÓN adicional (horarios, transacc | no economismos<br>TORIZACIÓN 287559<br>S854 00<br>UNIVERSIDAD APEC - UNAPEC<br>TU/64/30<br>CONTACTIONS TRANSPORTIONS ( | no. cococostarsse<br>TORIZACIÓN 287559<br>S854 DO<br>UNIVERSIDAD APEC-UNAPEC<br>IV/64/20<br>Cricón adicional (horarios transacciones etc.) |

INS-RG-0850.004

En esta sección debe dar clic al botón "*Regresar*", luego, para salir correctamente de la plataforma de un clic al botón "*Cerrar sesión*".

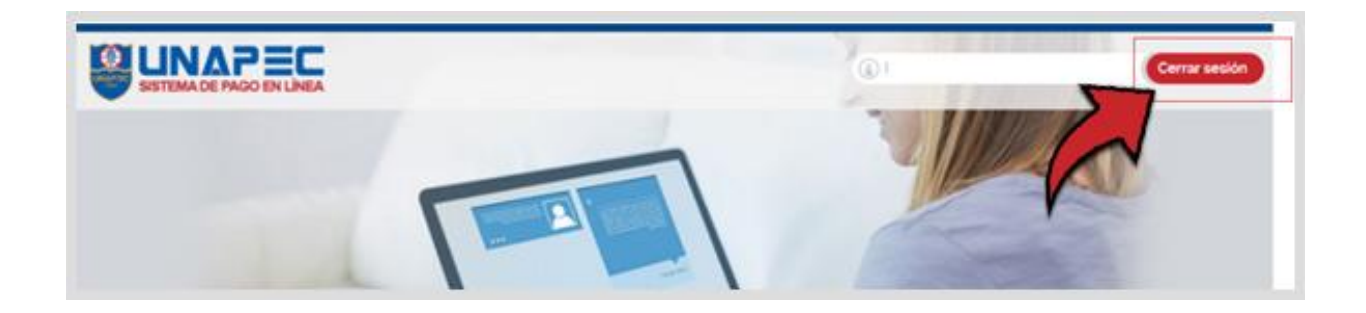

Si desea consultar el histórico de sus pagos, realizados por este medio, puede acceder a la opción *Transacciones Históricas* y le muestra el detalle de los mismos.

| Transacciones Históricas Regresar<br>Listado de todas las transacciones completadas en el periodo seleccionado. |             |            |               |                     |                |  |  |
|----------------------------------------------------------------------------------------------------|-------------|------------|---------------|---------------------|----------------|--|--|
| Estatus                                                                                                    | Monto       | IP         | Tarj. Crédito | Fecha y hora        |                |  |  |
| Completada                                                                                                    | RD \$864.00 | 200.14. 80 |               | 11/04/2016 10:14 AM | O Ver detailes |  |  |

Agosto 2020